## VPN Zugriff FH Graubünden (Windows)

- 1. Vergewissern Sie sich, dass Sie mit dem Internet verbunden sind.
- 2. Starten Sie einen Internetbrowser (z.B. Internet Explorer, Firefox, etc.)
- 3. Über die URL https://vpn.fhgr.ch/ gelangt man auf die folgende Seite:

| Velcome t | o the            |                                              |
|-----------|------------------|----------------------------------------------|
| lunos P   | ulse Secure Acce | ss Service                                   |
| Jsername  |                  | Please sign in to begin your secure session. |
| assworu   |                  |                                              |
|           | Sign In          |                                              |

- 4. Melden Sie sich mit Ihrem Benutzernamen und Passwort der FH Graubünden an.
- 5. Bei der ersten Anmeldung erscheint je nach Browser eine Aufforderung, eine Installation zuzulassen.

| Interne  | t-Sicherheit                                                                                                    |                     |            |           |         |     |            |   |
|----------|----------------------------------------------------------------------------------------------------|---------------------|------------|-----------|---------|-----|------------|---|
| ?        | Ein Skript von "Juniper Networks, Inc." erbittet Sonderrechte, die unsicher sind und benutzt werden<br>könnten, um Ihren Computer oder Ihre Daten zu kompromittieren.                                                                                                    |                     |            |           |         |     |            |   |
|          | Software auf Ihrem Computer installieren oder ausführen                                                                                                    |                     |            |           |         |     |            |   |
|          | Vergeben Sie die Sonderrechte nur, wenn Sie sicher sind, dass die Quelle keine Viren oder<br>schädlichen Programme enthält.                                                                                                    |                     |            |           |         |     |            |   |
|          | Diese Entscheidung merken                                                                                                    |                     |            |           |         |     |            |   |
|          | Erlauben                                                                                                    |                     |            |           |         |     |            |   |
| ode      | https://wpn.dh-htwchur.ch/dana-na/setup/download.cgi?t=https%3A//wpn.fh-htwchur.ch/dana-na/setup/download.cgi?t=https%3A//wpn.fh-htwchur.ch/dana-na/setup/download | auth/url_defaut ⊽ € | 🔀 * Google | م         | 슙       | Ê   | <b>↓</b> ↑ | ≡ |
| iii vpn3 | h-htwchur.ch das Ausführen von "Java Platform SE 7 U" erlauben?                                                                                                    |                     |            | Weiterhin | blockie | ren | Erlaubon   | ж |
|          | HTW Chur<br>Hischoolude<br>for Tochnik and Wetschaft                                                                                                    |                     |            |           |         |     |            |   |
| к        | omponenten werden geladen                                                                                                    |                     |            |           |         |     |            |   |
| Bi       | te warten Sie. Dieser Vorgang kann einige Minuten dauern.                                                                                                    |                     |            |           |         |     |            |   |
|          |                                                                                                    |                     |            |           |         |     |            |   |

Verhindert ein Fehler, dass eine Komponente korrekt geladen wird, klicken Sie hier, um fortzufahren. Unter Umständen sind dann nicht alle Funktionen verfügbar.

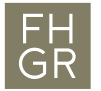

6. Nach der Installation dieses Tools wird die VPN-Verbindung gestartet.

| Datei Hilfe                         |           |
|-------------------------------------|-----------|
| Verbindungen                        | (+ / x    |
| SA (vpn.fh-htwc<br>Verbindung getre | Verbinden |
|                                     |           |
|                                     |           |
|                                     |           |
|                                     |           |
|                                     |           |
|                                     |           |

7. In der Taskleiste (links neben der Uhr in der Startleiste) erscheint folgendes Symbol:

Bei keinem aktiven VPN:

Bei einem aktiven VPN:

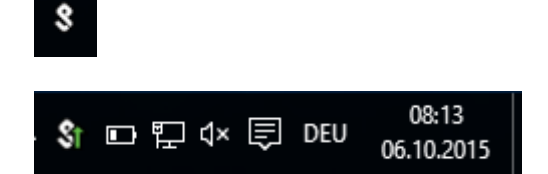

Bei einer erneuten Verbindung entfällt Punkt 5 (Installation der Tools muss nicht wiederholt werden).